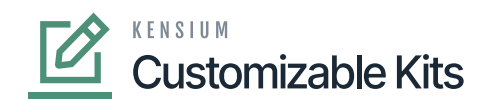

## **Applying a Discount on the Sales Order**

apply the Discount on the Sales Order for CKITs follow these steps.

Step 1.Go to Sales Order and click on the new [+] sign.

Step 2. A new Sales Order screen will appear on your system.

Step 3. Search for the customer.

Step 4. Search for the CKIT item under the [Inventory ID] column and add the [Quantity].

Step 5. **[Save]** the screen.

| ٩                    | Search                        | ৎ গু                          |                       |                       |                        |                                       |                  | Ri<br>Pr | evision Two Pro<br>oducts Wholesale | <sup>iducts</sup> ~ | 10/9/2023<br>9:54 PM   | 0          | 💄 admin  | admin 🗸               |
|----------------------|-------------------------------|-------------------------------|-----------------------|-----------------------|------------------------|---------------------------------------|------------------|----------|-------------------------------------|---------------------|------------------------|------------|----------|-----------------------|
| }<br>Material        | Sales Orders<br>SO - Alta Ace |                               |                       | HOLD                  |                        |                                       |                  |          | ☐ NOTES                             | ACTIVITIES          | FILES CUS              | TOMIZATION | TOOLS .  | Invoices and<br>Memos |
| Planning             |                               |                               |                       | noto                  |                        |                                       |                  |          |                                     |                     |                        |            |          | ==                    |
| ð                    | * Order Type: SO              | Customer:                     | AACUSTOMER - A        | lta Ace               | P P Ordered Qty.:      |                                       | .00              |          |                                     |                     |                        |            | ^        | Customer              |
| Time and<br>Expenses | Order Nbr.: <new></new>       | <ul> <li>Location:</li> </ul> | MAIN - Primary Loc    | ation                 | O Discount Total       |                                       | .00              |          |                                     |                     |                        |            |          |                       |
| _                    | Status: Open                  | Contact:                      | NJ NJ                 | 10                    | P VAT Exempt T         |                                       | .00              |          |                                     |                     |                        |            |          |                       |
| Enance               | Date: 10/9/2023               | Currency:     Project:        | USD ,0 1.00           | * VIEW BA             | SE VAT Taxable T       | · · · · · · · · · · · · · · · · · · · | .00              |          |                                     |                     |                        |            |          |                       |
|                      | Requested On: 10/9/2023       | <ul> <li>Project.</li> </ul>  | A - Non-Project Co    | oe.                   | Order Total            |                                       | .00              |          |                                     |                     |                        |            |          |                       |
| \$                   | External Refer                | Description                   |                       |                       | order rota.            |                                       |                  |          |                                     |                     |                        |            |          |                       |
| banking              |                               | produciption.                 |                       |                       |                        |                                       |                  |          |                                     |                     |                        |            |          |                       |
| Payables             | DETAILS TAXES CON             | MMISSIONS . FINAN             | ICIAL SHIPPING        | ADDRESSES             | 5 DISCOUNTS S          | HIPMENTS                              | PAYMENTS RE      | LATIONS  | OTALS MAG                           | ENTO CONNE          | CTOR DATA              |            |          |                       |
| •                    | 0 + 27 × AD                   | DD ITEMS CUSTOMIZ             |                       | ATRIX ITEMS           | ADD INVOICE ADD B      | LANKET SO LI                          | NE LINE DETAILS  | PO LINK  | TEM AVAILABILIT                     | Y H B               | t.                     |            |          |                       |
| Receivables          | B C Branch 3                  | nventory ID Related<br>Items  | d Substituti Required | Free Warehout<br>Item | se Line<br>Description | - UOM                                 | Kit Inventory ID | Kit Qty  | Kit Unit Price                      | Quantity            | 4 Qty. On<br>Shipments | Open G     | ity. Uni | t                     |
| Ъ                    | < 0 D PRODWHOLE M             | EC KIT                        |                       | RETAIL                | Mec KIT                | UNIT                                  |                  | 0.00     | 0.00                                | 2.00                | 0.00                   | 0.0        | 0 1,0    |                       |
| Purchases            |                               |                               |                       |                       |                        |                                       |                  |          |                                     |                     |                        |            |          |                       |
| -                    |                               |                               |                       |                       |                        |                                       |                  |          |                                     |                     |                        |            |          |                       |
| وليها<br>Inventory   |                               |                               |                       |                       |                        |                                       |                  |          |                                     |                     |                        |            |          |                       |
| ~                    |                               |                               |                       |                       |                        |                                       |                  |          |                                     |                     |                        |            |          |                       |
| ()<br>Dashboards     |                               |                               |                       |                       |                        |                                       |                  |          |                                     |                     |                        |            |          |                       |
| -                    |                               |                               |                       |                       |                        |                                       |                  |          |                                     |                     |                        |            |          |                       |
|                      | 4                             |                               |                       |                       |                        |                                       |                  |          |                                     |                     |                        |            | +        |                       |
| >                    |                               |                               |                       |                       |                        |                                       |                  |          |                                     |                     |                        | < >        | >        | <                     |

Search customer and search the CKITs item.

Step 6. Click on the **[Customizable Kit]**. It should be enabled once you save the screen. Step 7. Customizable Kit Specifications screen will appear. You need to add the Kit Qty which should same as the Pending Break Amount.

Step 8. The Discount Total should be auto-calculated based on the discount percentage.

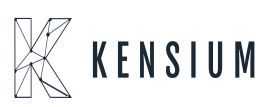

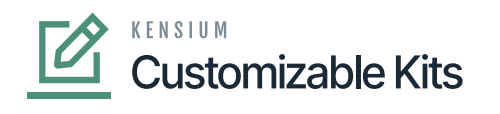

| ٩                                    | Search Q 🕥                                                                                                    |                              |                                       |                      |          |                           |                                     |                          |                                   | on Two Products<br>s Wholesale | <ul> <li>✓ 10/9/2</li> <li>9:52 PM</li> </ul> | <sup>023</sup> ~ ⑦ | ) 💄 admin admin 🗸  |  |
|--------------------------------------|----------------------------------------------------------------------------------------------------|------------------------------|---------------------------------------|----------------------|----------|---------------------------|-------------------------------------|--------------------------|-----------------------------------|--------------------------------|-----------------------------------------------|--------------------|--------------------|--|
| Material<br>Requirements<br>Planning | Sales Orders<br>SO OS11111487<br>← 위 圖 ∽                                                                                          | Customizable Kit Spe         | cifications                           |                      |          |                           |                                     |                          | 0                                 | IOTES ACTIVIT                  | NES FILES                                     |                    | TOOLS -            |  |
| Time and<br>Expenses<br>Finance      | Order Type: SO     Order Nbr: OS11     Status: Open     Date: 10/9/2     Requested On: 10/9/2     Customer Ord     External Refer | KIT ITEM DETAILS             | MEC KIT<br>2.00<br>1,000.00<br>200.00 | K COMPONENTS         |          |                           |                                     |                          |                                   |                                |                                               |                    | Contemp<br>Details |  |
| Payables                             | DETAILS TAXES                                                                                                    |                              | Description                           | UOM<br>EA            | Quantity | Component<br>Qty.<br>2.00 | Allow<br>Component<br>Qty. Variance | Component<br>Sales Price | Component<br>Unit Price<br>200.00 | Component<br>Ext. Price        | Min.<br>Component<br>Qty.<br>4.00             |                    |                    |  |
| Sales Orders                         | ] *Branch *Inv                                                                                                    | C SCREW DRIV                 | Screw Driver                          | EA                   | 10.00    | 5.00                      | V                                   | 150.00                   | 120.00                            | • 1,200.00                     | 8.00                                          | Open Qty.          | Unit Price         |  |
| Purchases                            | ) PRODWHOLE ME                                                                                                    |                              |                                       |                      |          |                           |                                     |                          |                                   |                                |                                               | 2.00               | 1,000.00           |  |
| krventory                            |                                                                                                    |                              |                                       |                      |          |                           |                                     |                          |                                   |                                |                                               |                    |                    |  |
| Dashboards                           |                                                                                                    | On Hand 125.00 EA, Available | lable 77.00 EA, Availat               | le for Shipping 111. | 00 EA    |                           |                                     |                          |                                   | K                              | < >                                           | н<br>Н             |                    |  |
| Manaetha<br>>                        | •                                                                                                    |                              |                                       |                      |          |                           |                                     |                          |                                   |                                | OK CAN                                        | CEL                | > >  <             |  |

Kit Qty and Discount Total on Customizable Kit Specification

Step 9: Upon clicking on **[OK]** you will be redirected to the following screen.

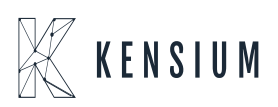

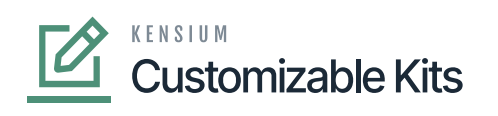

| ٩                                    | Search                                | 0                                | <mark>&lt;</mark>                    |                        |                        |                                            |                     |                        |                  |                   | Revision T<br>Products Wh | wo Products<br>olesale | 10/9/20<br>9:53 PM   | <sup>23</sup> ~ @ | ) 🔔 adm    | nin admin 🗸             |
|--------------------------------------|---------------------------------------|----------------------------------|--------------------------------------|------------------------|------------------------|--------------------------------------------|---------------------|------------------------|------------------|-------------------|---------------------------|------------------------|----------------------|-------------------|------------|-------------------------|
| Material<br>Requirements<br>Planning | Sales Orders<br>SO OS111114<br>← 🕅 🛱  | 187 - Alta Ace<br>の + 〔          | ) O -                                | IK K                   | >                      |                                            | DCESS CREA          | TE SHIPME              | NT HOLD          |                   |                           | DTES ACTIVITI          | ES FILES             | CUSTOMIZAT        | ON TOOLS   | • Invoices and<br>Momos |
| Time and Expenses                    | Order Type:<br>Order Nbr.:<br>Status: | SO ,0<br>OS11111487 ,0           | Customer:     Location:     Contact: | AACU:<br>MAIN          | STOMER -<br>Primary L  | Alta Ace<br>ocation                        | P P Order           | ed Qty.:<br>unt Total: | 14.00            |                   |                           |                        |                      |                   |            | Customer<br>Details     |
| Finance                              | Date:     Requested On:               | 10/9/2023 v<br>10/9/2023 v       | Currency:<br>Project:                | USD<br>X - No          | ,P 1.00<br>n-Project C | <ul> <li>VIEW B/</li> <li>Code.</li> </ul> | ASE VAT T           | axable T               | 0.00             |                   |                           |                        |                      |                   |            |                         |
| \$<br>Banking                        | Customer Ord<br>External Refer        |                                  | Description                          |                        |                        |                                            | Order               | Total:                 | 1,800.00         |                   |                           |                        |                      |                   |            |                         |
| Payables                             | DETAILS                               | TAXES COMM                       | SSIONS                               | FINANCIAL              | SHIP                   | PING ADDRES                                | SES DISCOU          | NTS SH                 | IPMENTS PAYM     | ENTS RELATIONS    | • TOTALS                  | MAGENTO C              | ONNECTOR D           | ATA               |            |                         |
| Ð                                    | ° + 0                                 | × ADD ITE                        | MS CUSTO                             | OMIZABLE KII           | ADD                    | MATRIX ITEMS                               |                     | ADD BLAN               | KET SO LINE LIN  | E DETAILS PO LINK | ITEM AVAIL                | ABILITY H              | x t                  |                   |            |                         |
| Sales Orders                         | ) *Branch                             | <ul> <li>Inventory ID</li> </ul> | Related<br>Items                     | Substituti<br>Required | Free<br>Item           | Warehouse                                  | Line<br>Description | *UOM                   | Kit Inventory ID | Kit Qty           | Kit Unit Price            | Quantity               | Qty. On<br>Shipments | Open Qty.         | Unit Price | Ta<br>Cz                |
| Ъ                                    | ) PRODWHOLE                           | WRENCH                           |                                      |                        |                        | RETAIL                                     | Wrench 01           | EA                     | MEC KIT          | 2.00              | 1,000.00                  | 4.00                   | 0.00                 | 4.00              | 200.00     | E                       |
| Purchases                            | ) PRODWHOLE                           | SCREW DRIV                       |                                      |                        |                        | RETAIL                                     | Screw Driver        | EA                     | MEC KIT          | 2.00              | 1,000.00                  | 10.00                  | 0.00                 | 10.00             | 120.00     | т                       |
| Go                                   | ) PRODWHOLE                           | ACCOMODATE                       |                                      |                        |                        | RETAIL                                     | Hotels and Lo       | UNIT                   | MEC KIT          | 2.00              | 1,000.00                  | 4.00                   | 0.00                 | 0.00              | 0.00       | т                       |
|                                      |                                       |                                  |                                      |                        |                        |                                            |                     |                        |                  |                   |                           |                        |                      |                   |            |                         |
| Dashboards                           |                                       |                                  |                                      |                        |                        |                                            |                     |                        |                  |                   |                           |                        |                      |                   |            |                         |
| Dashboards                           |                                       |                                  |                                      |                        |                        |                                            |                     |                        |                  |                   |                           |                        |                      |                   |            |                         |

## Items against the respective customer are displayed

Step 10. Clicking on the [Discount] tab you will get all the discount-related details. The manual discount should be automatically checked.

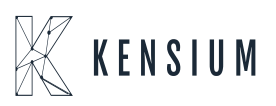

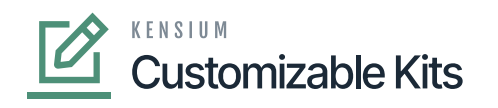

| ٩                                                                                                    | Search Q 🕑                                                                                                    | Revision Two Products<br>Products Wholesale | 10/9/2023 ✔ ⑦ <sup>▲</sup> admin admin ✔ |
|----------------------------------------------------------------------------------------------------|----------------------------------------------------------------------------------------------------|---------------------------------------------|------------------------------------------|
| Material<br>Requirements<br>Planning                                                                                                    | Sales Orders<br>SO OS11111488 - Alta Ace<br>← ♡ ↓ ↑ ○ ↓ K < > >I QUICK PROCESS CREATE SHIPMENT HOLD …                                                                                                    | □ NOTES ACTIVITIES                          | FILES CUSTOMIZATION TOOLS •              |
| Time and<br>Expressed<br>Paracon<br>Payables<br>Reconsideres                                                                                                    | Order Type: SO P · Customer: AACUSTOMER - Atta Ace P P Ordered City: 14 00     Order Nbr: OS1111148 P · Location: MAIN - Primary Location P P Discount Total: 200.00     Status: Open Contact: N.N.J P P VAT Exempt T 0.00     VAT Exempt T 0.00     VAT Exempt T | • TOTALS MAGENTO CONN                       | ECTOR DATA                               |
| Sales Orders                                                                                                    | Skip Line *Discount Code *Sequence ID Type Manual Discountable Discountable Discount Discount Fin     Discount Nbr.     Discount Nbr.     Amt. Percent                                                                                                    | ree item Free item Qty.                     | External Discount Description<br>Code    |
| Purchases                                                                                                    | 1         External Document         2,000.00         200.00         10.000000                                                                                                    |                                             | Manual Discount app                      |
| Co.<br>Inventory                                                                                                    |                                                                                                    |                                             |                                          |
| Dashboards                                                                                                    |                                                                                                    |                                             |                                          |
| second second se | d                                                                                                    |                                             | →<br> < < > >  <b>&lt;</b>               |

Discount details under the discount tab

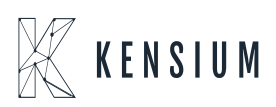